# Avenant

☑ La création d'un avenant permet de modifier un plan d'évaluation après qu'il a été validé par le président adjoint du jury.

### Accès

menu : Organisation > Plan d'évaluation profils : PAJ, Chef d'établissement, Gestionnaire administratif, Prof. coordonnateur

- Affichez le détail d'un plan en cliquant sur le plan depuis la liste des plans déjà générés ;
- Affichez la liste des avenants déjà créés en cliquant sur l'onglet Avenant du plan d'évaluation ;
- **Consultez** le détail d'un avenant en cliquant sur sa ligne. Plan'Éval affiche le statut de l'avenant, son type, son contenu, l'agent qui l'a créé...

## Création d'un avenant

• Cliquez sur le bouton Autres actions > Créer un avenant :

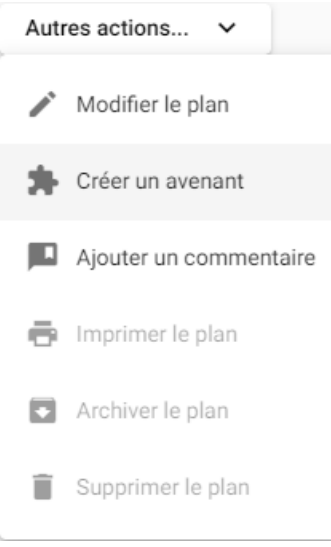

• Précisez :

#### o Le **type** de l'avenant

(i) Il s'agit d'une indication pour aider le PAJ lorsqu'il devra valider l'avenant. Le choix du type d'avenant ne limite pas les modifications que vous pouvez apporter au plan ;

- Ajoutez obligatoirement un commentaire ;
- Enregistrez

Avenant(s)

## Modification ou suppression d'un avenant

Depuis le détail d'un avenant, vous pouvez :

- Modifier un avenant s'il n'est pas validé ;
  Le type d'avenant et le commentaire peuvent être corrigés ;
- Supprimer un avenant s'il n'est pas validé.

## Circuit de validation d'un avenant

Le circuit de validation d'un avenant suit le même schéma que celui d'un plan.

- L'avenant est créé permettant la **modification de toutes les données** du plan ; La saisie des résultats obtenus n'est plus possible ;
- L'avenant est ensuite soumis au **chef d'établissement** ; L'avenant peut être refusé, remis en modification ou peut passer à l'étape suivante ;
- L'avenant est soumis au PAJ ;
  L'avenant peut être refusé (il faut à nouveau modifier le plan) ou être validé ;
  S'il est validé, la saisie des résultats obtenus est à nouveau possible.